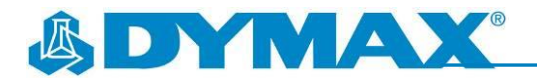

## BlueWave<sup>®</sup> AX-550 Recipe Storage Upgrade

Recipe storage is a new feature of BlueWave<sup>®</sup> AX-550 firmware version 2.5. This feature allows the user to save up to eight (8) different recipes and recall these recipes when needed. Each recipe is combined with TIME and POWER setting.

- 1. The recipe storage feature is available in admin mode only. Refer to the user guide on how to enter admin mode. In admin mode, there is an additional folder icon next to lock icon (Figure 1).
- 2. Turn the rotary push-button to move the highlighted cursor (blue) on to the folder icon. Turning the rotary pushbutton back and forth will allow the cursor to scroll through the main interface screen along the path shown by the red arrow in Figure 2.

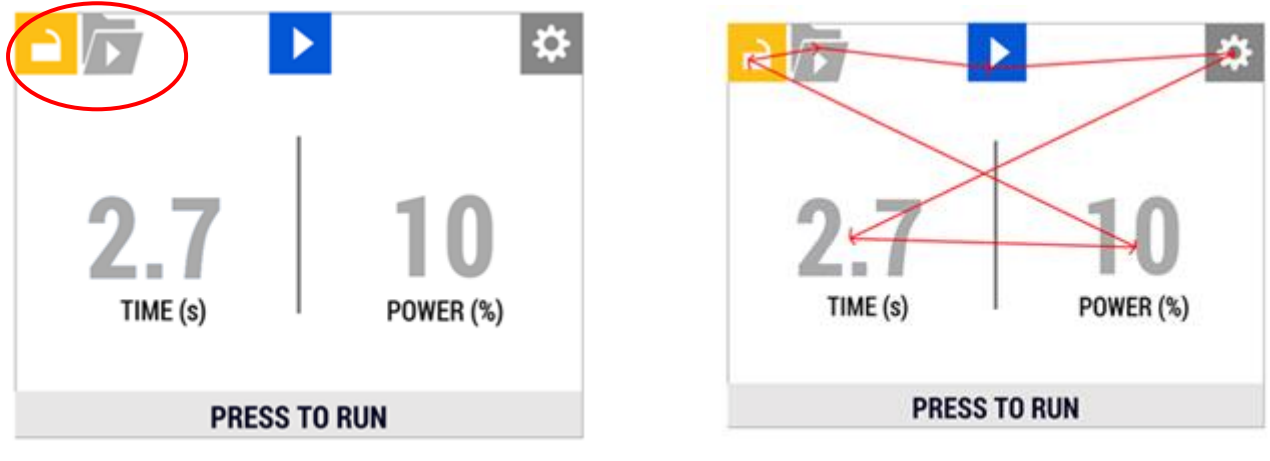

Figure 1. Admin Mode

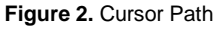

- 3. When the cursor is on top of the folder icon, the lower bar should read "PRESS TO LOAD/SAVE" (Figure 3).
- 4. Press the rotary push-button when the cursor is on the folder icon.
- 5. The recipes screen will appear (Figure 4). Eight recipes will be visible with their TIME and POWER parameters. *NOTE: All zeros in initial firmware install.*

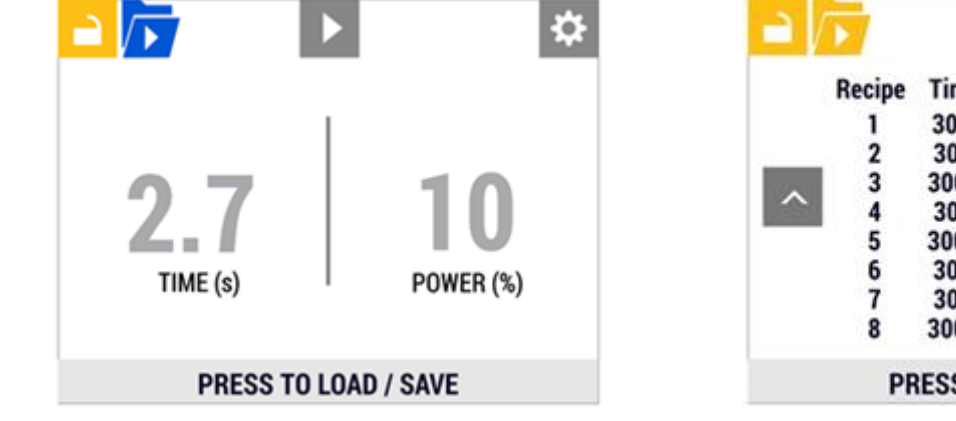

0 Recipe Time Power 30.5 55 SAVE | LOAD 30.5 55 SAVE | LOAD 300.5 55 SAVE | LOAD SAVE | LOAD 30.5 55 SAVE | LOAD 300.5 55 SAVE | LOAD 30.5 55 30.5 SAVE | LOAD 55 SAVE | LOAD 300.5 55 PRESS TO LOAD / SAVE

Figure 3. LOAD/SAVE

Figure 4. Recipes

- 6. In the recipes screen, rotating the pushbutton will navigate the highlight cursor through the screen along the path shown by the red arrows in Figure 5. The cursor toggles between **SAVE**, **LOAD** and **BACK** (the up arrow).
- 7. When the cursor is on SAVE, the bottom bar should read "PRESS TO SAVE " (Figure 6). Pressing the rotary pushbutton will save the current setting on the main screen into the selected recipe. The Time and Power value on the screen will be overwritten to the current setting.

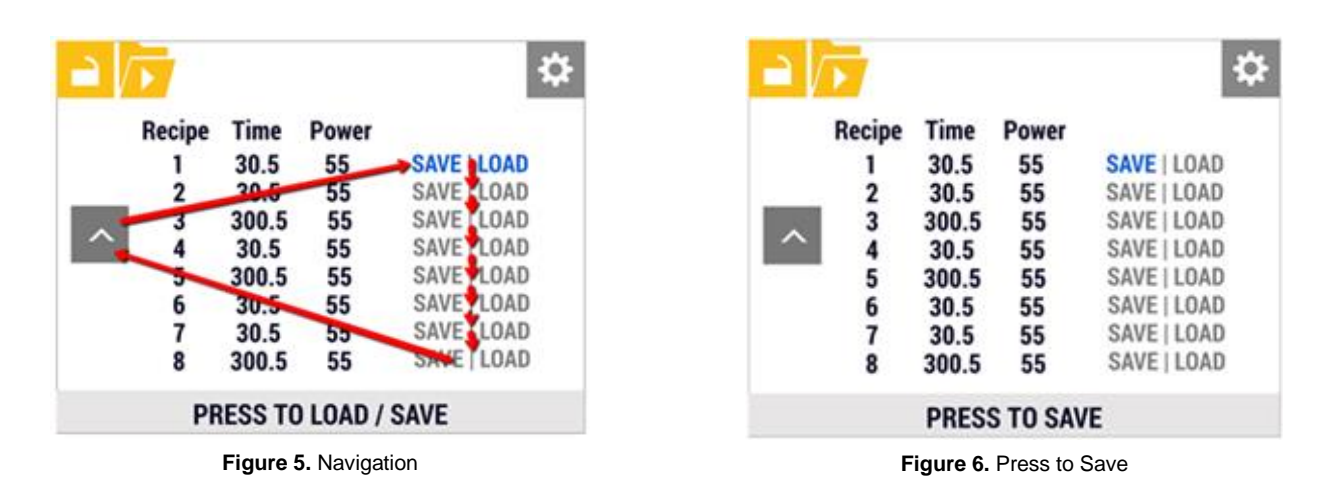

- 8. After pressing SAVE, the "SAVE SUCCESS" screen will show for approximately 1.5 seconds (Figure 7).
- 9. When the cursor is on LOAD, the bottom bar should read "PRESS TO LOAD" (Figure 8). Pressing the rotary pushbutton will load the Time and Power value in the selected recipe to current setting. User can see the Time and Power value changed when they return to the main screen.

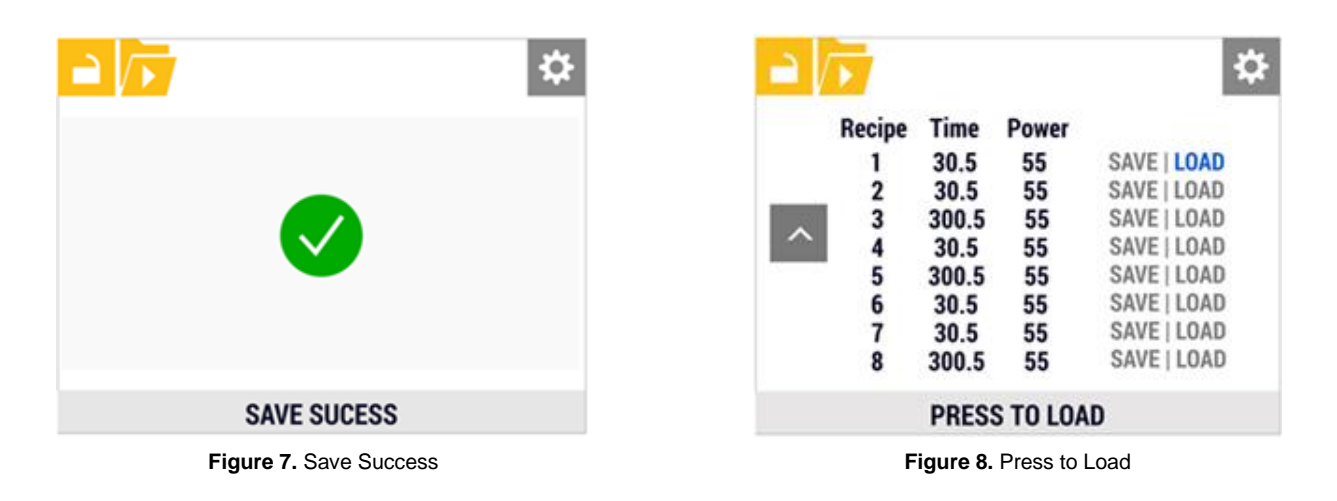

- 10. After pressing LOAD, the "LOAD SUCCESS" screen will show for approximately 1.5 seconds (Figure 9).
- 11. When the cursor is on **BACK**, pressing the rotary push button will go back to the recipes screen (Figure 10).

|              | \$ |
|--------------|----|
|              |    |
| LOAD SUCCESS |    |

|        | Recipe | Time  | Power       |             |
|--------|--------|-------|-------------|-------------|
|        | 1      | 30.5  | 55          | SAVE   LOAD |
|        | 2      | 30.5  | 55          | SAVE   LOAD |
|        | 3      | 300.5 | 55          | SAVE   LOAD |
| $\sim$ | 4      | 30.5  | 55          | SAVE   LOAD |
| 5      | 300.5  | 55    | SAVE   LOAD |             |
|        | 6      | 30.5  | 55          | SAVE   LOAD |
|        | 7      | 30.5  | 55          | SAVE   LOAD |
|        | 8      | 300.5 | 55          | SAVE   LOAD |

Figure 9. Load Success

Figure 10. Back

12. Pressing the rotary push-button again when the cursor is on the **BACK** button in the recipes screen you will go back to the main menu (Figure 11).

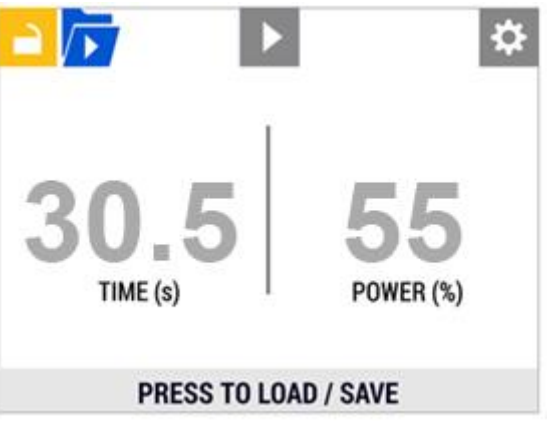

Figure 11. Main Menu (Admin Mode)

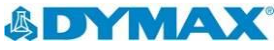

© 2019 Dymax Corporation. All rights reserved. All trademarks in this guide, except where noted, are the property of, or used under license by Dymax Corporation, U.S.A.

Please note that most dispension of Sale. Dynax recommends that any interference and applications be evaluated and tested by the user to ensure that desired performance criteria are satisfied. Dynax is willing to assist users in their performance testing and evaluation by offering equipment trial rental and leasing programs to assist in such testing and evaluations. Data sheets are available for valve controllers or pressure pots upon request.

Dymax Corporation +1.860.482.1010 | info@dymax.com | <u>www.dymax.com</u>

Dymax Europe GmbH +49 (0) 611.962.7900 | info\_de@dymax.com | <u>www.dymax.de</u>

Dymax Engineering Adhesives Ireland Ltd. +353 21.237.3016 | info\_ie@dymax.com | <u>www.dymax.ie</u>

Dymax Oligomers & Coatings +1.860.626.7006 | info\_oc@dymax.com | <u>www.dymax-oc.com</u>

Dymax UV Adhesives & Equipment (Shanghai) Co. Ltd. +86.21.37285759 | dymaxasia@dymax.com | www.dymax.

ax.com.cn

Dymax UV Adhesives & Equipment (Shenzhen) Co. Ltd. +86.755.83485759 | dymaxasia@dymax.com | www.dymax max.com.cn Dymax Asia (H.K.) Limited +852.2460.7038 | dymaxasia@dymax.com | www.dymax.com.cn

Dymax Asia Pacific Pte. Ltd. +65.6752.2887 | info\_ap@dymax.com | <u>www.dymax-ap.com</u>

Dymax Korea LLC +82.2.784.3434 | info\_kr@dymax.com | www.dymax.com/kr